### IBM® WEBSPHERE® APPLICATION SERVER V6.0 – LAB EXERCISE

# Application Update

| What this exercise is about                                            |
|------------------------------------------------------------------------|
| Lab Requirements                                                       |
| What you should be able to do1                                         |
| Introduction2                                                          |
| Exercise Instructions                                                  |
| Part 1: Installing and Testing the WebSphereBank Application Resources |
| Part 2: Full Application Update7                                       |
| Part 3: Partial Application Update Using ZIP File10                    |
| Part 4: Single File Application Update12                               |
| Part 5: Single Module Application Update14                             |
| What you did in this exercise                                          |

# What this exercise is about

WebSphere Application Server v6.0 provides various features which can be used to manage your J2EE 1.4 applications. This exercise will have you update a J2EE 1.4 application using various methods.

# Lab Requirements

List software required for the student to complete the lab.

- Installation of WebSphere Application Server version 6 and unfederated application server
- Installation of lab sample code into directory
  - Windows: C:\Labfiles60
  - UNIX/Linux: /tmp/Labfiles60
- This Lab also contain "SHOWME" Flash demo. To view this demo you will need a flash plug-in for your browser.

# What you should be able to do

At the end of this lab you should be able to:

- Update your application in WebSphere Application Server v6.
- Initiate a partial application update within WebSphere Application Server v6.

### Introduction

The J2EE 1.4 application which you will be updating is a simple banking application named WebSphereBank. It is composed of EJB, Web, and Application Client modules. In the EJB module there is a session bean and an entity bean.

In this lab, you will be updating the WebSphereBank application running on the WebSphere Application Server v6.0. The process you will use to update the application will depend on whether you are performing a full application update, or a partial application update.

### **Exercise Instructions**

Some instructions in this lab may be Windows operating-system specific. If you plan on running the lab on an operating-system other than Windows, you will need to execute the appropriate commands, and use appropriate files(.sh vs..bat) for your operating system. Unless an exception is noted in the instructions, the term UNIX is synonymous to AIX, Solaris, and HP-UX operating systems throughout this document. The directory locations are specified in the lab instructions using symbolic references, as follows:

| Location Reference          | Windows example                   | UNIX/Linux example                                                                    |
|-----------------------------|-----------------------------------|---------------------------------------------------------------------------------------|
| <was_home></was_home>       | C:\WebSphere\AppServer\           | /usr/WebSphere/AppServer (AIX)<br>/opt/WebSphere/AppServer (Linux,<br>Solaris, HP-UX) |
| <lab_files></lab_files>     | C:\Labfiles60                     | /tmp/Labfiles60                                                                       |
| <db_location></db_location> | C:\LabFiles60\CloudscapeDB\BANKDB | /tmp/LabFiles60/CloudscapeDB/BankDB                                                   |

**Windows users please note**: When directory locations are passed as parameters to a Java program such as EJBDeploy or wsadmin, it is necessary to replace the backslashes with forward slashes to follow the Java convention. For example, C:\Labfiles60\ would be replaced by C:\Labfiles60/.

\*\* NOTE \*\* Solution instructions are normally provided at the end. The solution is not provided in this case because you need to do the exercises in order to understand Java tools and there is no final solution to import. To go through the lab, start at Part One assuming you have met the requirements in the section "User Requirements" stated above.

# Part 1: Installing and Testing the WebSphereBank Application Resources

**Note:** In this part we will run a wsadmin command to install the WebSphereBank sample and a .jacl script to create the JDBC resources required for WebSphereBank.

1. Open a command prompt and navigate to your instance bin directory.

#### cd <WAS\_HOME>\profiles\<profile\_name>\bin

#### Replace <profile\_name> with the name of your profile.

- 2. Check to see if the server is running, and if it is, stop it.
  - 1. Run the command:

For Windows: serverStatus server1

For AIX/Linux: ./serverStatus.sh server1

2. If the server status indicates STARTED, then run the command:

For Windows: stopServer server1

For AIX/Linux: ./stopServer.sh server1

**Note:** The reason for completing these steps with the server stopped is that some changes to the namespace are picked up only on server startup.

- 3. Run the clean-up script. This script will test to see if you have installed WebSphereBank from previous lab and will remove the WebSphereBank application and the BANKDS Data Source.
  - \_\_\_a. From a Command Prompt, navigate to <WAS\_HOME>/profiles/<profile\_name>/bin
  - \_\_\_\_b. Run the command:

Windows: (Note: the forward slash is correct even for windows)

#### wsadmin -conntype none -f <LAB\_FILES>/common/prepWSBank.jacl

UNIX/Linux/Solaris/HP-UX:

#### ./wsadmin.sh -conntype none -f <LAB\_FILES>/common/prepWSBank.jacl

- 4. Create BANKDS data source
  - \_\_\_\_a. Navigate to <WAS\_HOME>\profiles\<profile\_name>\bin
  - \_\_\_\_b. Run the following command.

Windows: (Please see the notes below before you proceed with the command)

# wsadmin -conntype none -f <LAB\_FILES>\common\setupBankDS.jacl <myCell> <myNode> <DB\_LOCATION> <serverName>

UNIX/Linux: (Please see the notes below before you proceed with the command)

./wsadmin.sh -conntype none -f <LAB\_FILES>/common/setupBankDS.jacl <myCell> <myNode> <DB\_LOCATION> <serverName>

#### Notes:

- a. The BANKDB database and tables have already been created for you.
- b. <DB\_LOCATION> must be a fully qualified path to the database. Windows users can use either single forward slashes ( / ) or double backslashes ( \\ ) within the database path.
  - For example: C:\\Labfiles60\\CloudscapeDB\\BANKDB
  - ... or C:/Labfiles60/CloudscapeDB/BANKDB
- c. Substitute your cell name and your node for <myCell> and <myNode>. You can also look at the file structure under <WAS\_HOME>/profiles/<PROFILE\_NAME>/config directory to determine the Cell Name and Node Name for your Application Server installation. The directory structure is <WAS\_HOME>/profiles/<PROFILE\_NAME>/config/cells/<myCell>/nodes/<myNode>
- d. <serverName> is optional and will default to the value "server1" if it is not supplied.
- e. Example of entire command string: ./wsadmin.sh -conntype none -f /tmp/LabFiles60/common/setupBankDS.jacl MyCell01 MyNode01 /tmp/LabFiles60/CloudscapeDB/BANKDB server1
- \_\_\_\_ 5. Start the application server

For Windows: startServer server1

For AIX/Linux: ./startServer.sh server1

\_\_\_6. Install WebSphereBank application

From same directory, run the following command. Replace LAB\_FILES with your lab file path.

Windows:

wsadmin -c "\$AdminApp install <LAB\_FILES>/WASv6\_AppUpdateLab/WebSphereBank.ear {appname WebSphereBank –usedefaultbindings –deployejb –deployejb.dbtype CLOUDSCAPE\_V5}"

UNIX/Linux:

./wsadmin.sh -c '\$AdminApp install <LAB\_FILES>/WASv6\_AppUpdateLab/WebSphereBank.ear {-appname WebSphereBank – usedefaultbindings –deployejb –deployejb.dbtype CLOUDSCAPE\_V5}'

\_\_\_\_\_7. Log on to the Administrative Console

Open a Web Browser and navigate to the following URL:

http://localhost:9060/ibm/console

- 8. When prompted for a User ID, enter **wsdemo** to log in.
- In the Administrative Console, under Applications > Enterprise Applications, if the WebSphereBank application is not already started, select the WebSphereBank application and click on Start.
- \_\_\_\_ 10. Test the application.
  - \_\_\_a. Open a browser.
  - \_\_\_b. Enter the URL http://localhost:9080/WebSphereBankWeb/.
  - \_\_\_ c. Click on Create Customer.

\_\_\_\_d. Enter Customer Number, Name and Tax ID. Click Create.

|                  | Messages    |
|------------------|-------------|
|                  |             |
|                  |             |
| Customer Number: | 10          |
| First Name:      | John        |
| Last Name:       | Doe         |
| TAX ID:          | 012-34-5678 |

Create Customer

\_\_\_\_\_11. You will see details for customer created. Click Create Account.

# **Customer Details**

New Customer has been successfully created

| Customer Number: | 10          |
|------------------|-------------|
| First Name:      | JOHN        |
| Last Name:       | DOE         |
| TAX ID:          | 012-34-5678 |
| Create Account   |             |

12. Enter **101** for the Account Number, **Checking** for account type and **600** for the starting balance. Click **Create**.

#### Create a new Account

|                   | Messages             |
|-------------------|----------------------|
|                   |                      |
|                   |                      |
| Customer Number:  | 10                   |
| Account Number:   | 101                  |
| Account Type:     | O Savings 💿 Checking |
| Starting Balance: | \$ 600               |
| Create            | Reset                |

- \_\_\_\_13. Create a second account.
  - \_\_\_\_a. Enter **102** for the Account Number, **Savings** for account type and **400** for the starting balance. Click **Create**.

If the accounts are created without generating errors, then the datasource is working; if you have problems, check the database name and path in the datasource properties and also check for the correct casing of the BANKDS datasource name (all caps)

# Part 2: Full Application Update

 In the Administrative Console, under Applications > Enterprise Applications, select the WebSphereBank application and click on Update.

| Welcome                     | Start  | Stop Install Uninstall Undate Rollout | Update Remove File |  |
|-----------------------------|--------|---------------------------------------|--------------------|--|
| 🗄 Servers                   |        |                                       |                    |  |
| Applications                |        |                                       |                    |  |
| Enterprise                  | Select | Name 🛟                                | Status ሷ           |  |
| Applications<br>Install New |        | DefaultApplication                    | €                  |  |
| Application                 |        | SamplesGallery_                       | <b>€</b> >         |  |
| 🗄 Resources                 |        | SchedulerCalendars                    | €)                 |  |
| 🗄 Security                  | -      |                                       |                    |  |
| Environment                 |        | WebSphereBank_                        | €                  |  |
|                             |        | filetransfer_                         | \$                 |  |

- 2. In update window, select **Full application**.
- \_\_\_\_ 3. For path specify <LAB\_FILES>/WASv6\_AppUpdate/WebSphereBank2.ear.

| Application undate options                                                                                                    |
|----------------------------------------------------------------------------------------------------|
| Appreciation appace options                                                                                                    |
| ● Full application                                                                                                    |
| Select this option to replace the enterprise archive (*.ear) file for an installed application. The uploaded enterprise archive replaces the existing installed application. |
| Upload the replacement application.                                                                                                    |
| O Local file system                                                                                                    |
| Specify path<br>C:\Labfiles60\WASv6_Ap Browse                                                                                                    |

- \_\_\_\_\_ 4. Click Next.
- 5. On the next panel, select Use default virtual host name for Web modules.

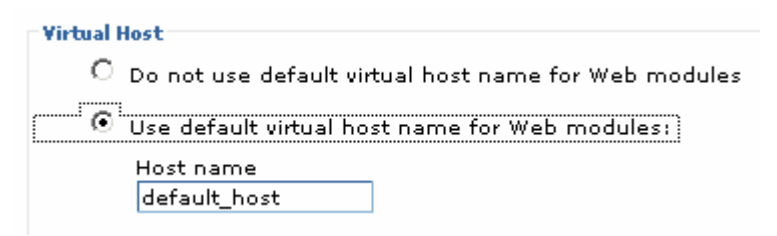

- \_\_\_\_\_6. Click Next.
- 7. Click Step 3 Provide options to perform EJB Deploy.
- 8. Verify **CLOUDSCAPE\_V5** is selected for **Database type**.

| Deploy EJB option - Database type | SCAPE V5 🔽 |
|-----------------------------------|------------|
| type                              | SCAPE V5   |

- 9. Click Step 11 Summary, and then click Finish.
- 10. After messages indicate installation was successful, you need to **Save to Master Configuration**.

ADMA5013I: Application WebSphereBank installed successfully.

Application WebSphereBank installed successfully.

To start the application, first save changes to the master configuration.

Save to Master Configuration

To work with installed applications, click the "Manage Applications" button.

- \_\_\_\_a. Click Save to Master Configuration.
- \_\_\_ b. Click Save.

| Enterprise Applications ? –                                                                                                    |  |  |
|----------------------------------------------------------------------------------------------------|--|--|
| Enterprise Applications > Save                                                                                                    |  |  |
| Save your workspace changes to the master configuration                                                                                                    |  |  |
| Click Save to update the master repository with your changes. Click<br>Discard to discard your changes and begin work again using the<br>master repository configuration. Click Cancel to continue working with<br>your changes. |  |  |
| 🛨 Total changed documents: 24                                                                                                    |  |  |
| Save Discard Cancel                                                                                                    |  |  |

\_\_\_\_\_ 11. Test the updated application.

\_\_\_\_a. Open a Web Browser and navigate to the following URL:

http://localhost:9080/WebSphereBankWeb

\_\_\_\_b. Click Get Balance.

\_\_\_ c. For the Account Number enter 101, note account balance \_\_\_\_\_.

\_\_\_\_ d. Click **Transfer Funds**.

\_\_\_\_e. For the From Account enter **101**, for the To Account enter **102**, and for the amount enter **10**.

| From Account: | 101          |
|---------------|--------------|
| To Account:   | 102          |
| Amount:       | <b>\$</b> 10 |
| Transfer      | Reset        |

- \_\_\_f. Click Transfer.
- \_\_\_\_g. You will notice that the messages indicate an incorrect transfer amount. An extra \$10 was transferred. Also, "Messages" is spelled incorrectly. Let's fix the spelling.

# Part 3: Partial Application Update Using ZIP File

1. In the Administrative Console, under **Applications > Enterprise Applications**, select the **WebSphereBank** application and click on **Update**.

| Welcome                     | Star   | : Stop Install Uninstall (Update) Rollout | Update Remove File |
|-----------------------------|--------|-------------------------------------------|--------------------|
| 🛨 Servers                   |        |                                           |                    |
| Applications                |        |                                           |                    |
| Enterprise                  | Select | Name 💠                                    | Status ሷ           |
| Applications<br>Install New |        | DefaultApplication                        | €                  |
| Application                 |        | SamplesGallery                            | €)                 |
| 🗄 Resources                 |        | SchedulerCalendars                        | <b>⇒</b>           |
| 🗄 Security                  | _      | web oet en pret                           | <u>A</u>           |
| 🗄 Environment               |        | websphereBank                             | 2                  |
| 🗄 System administration     |        | <u>filetransfer</u>                       | €                  |

- 2. In update window, select **Partial application**.
- 3. For path specify <LAB\_FILES>/WASv6\_AppUpdate/WebSphereBank3.zip.
  - Partial application

Select this option to update or add several files to an application. Use a valid compressed file format such as .zip or .gzip. The compressed file is unzipped into the installed application directory. If the uploaded files exist in the application with the same paths and file names, the uploaded files replace the existing files. If the uploaded files do not exist, the files are added to the application. You can remove existing files from the installed application by specifying metadata in the compressed file.

| Upload the archive file with the new or replacement files. |  |
|------------------------------------------------------------|--|
| <ul> <li>Local file system</li> </ul>                      |  |
| Specify path<br>C:\Labfiles60\WASv6_Ap <mark>Browse</mark> |  |

- \_\_\_\_4. Click Next.
- 5. On the next panel click **OK**.
- 6. After messages indicate update has ended, you need to Save to Master Configuration.

Update of WebSphereBank has ended.

Update of WebSphereBank has ended.

To start the application, first save changes to the master configuration.

#### Save to Master Configuration

- \_\_\_\_a. Click Save to Master Configuration.
- \_\_\_ b. Click Save.

- \_\_\_\_\_7. Test the updated application.
  - \_\_\_\_a. Back in the WebSphereBank window, refresh your screen or click **Transfer Funds** again.
  - \_\_\_\_b. You will notice that "Messages" is now "Transaction Messages", and the WebSphere Bank gif has been changed to include shadows.

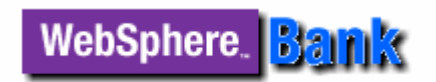

If the WebSphere Bank gif doesn't change, you may need to change your browser settings: Tools > Internet Options > Temporary Internet Files > Settings: check "Every visit to the page".

\_\_\_ c. Let's change "Transaction Messages" back to "Messages".

# Part 4: Single File Application Update

 In the Administrative Console, under Applications > Enterprise Applications, select the WebSphereBank application and click on Update.

| Welcome                     | Start  | : Stop Install Uninstall (Update) Rollow | t Update Remove File |
|-----------------------------|--------|------------------------------------------|----------------------|
| ± Servers                   |        |                                          |                      |
| Applications                |        |                                          |                      |
| Enterprise                  | Select | Name 🛟                                   | Status ሷ             |
| Applications<br>Install New |        | DefaultApplication                       | €                    |
| Application                 |        | SamplesGallery                           | €                    |
| 🗄 Resources                 |        | SchedulerCalendars                       | €)                   |
| 🗄 Security                  |        |                                          |                      |
| Environment                 |        | WebSphereBank                            | ⇒                    |
|                             |        | filetransfer                             | <b>⇒</b>             |

2. In update window, select **Single file**. For **Relative path to file**, specify (typing slash or backslash as appropriate for your operating system)

#### WebSphereBankWeb.war/jsp/transferfunds.jsp

- 3. For path specify <LAB\_FILES>/Labfiles60/WASv6\_AppUpdate/transferfunds4.jsp.
  - Single file

Select this option to update an existing file or to add a new file to the application the relative path to the file matches an existing path to a file in the installed application, the uploaded file replaces the existing file. If the relative path to the does not exist in the installed application, the uploaded file is added to the application.

Relative path to file. phereBankWeb.war\jsp\transferfunds.jsp Path to the existing file, or to the desired path for the new file.

| Upload the new or replacement files.          |  |
|-----------------------------------------------|--|
| C Local file system                           |  |
| Specify path<br>C:\Labfiles60\WASv6_Ap Browse |  |
| O Remote file system                          |  |
| Specify path                                  |  |
|                                               |  |

- \_\_\_\_\_4. Click Next.
- 5. On the next panel, click **OK**.

6. After messages indicate update has ended, you need to **Save to Master Configuration**.

Update of WebSphereBank has ended.

To start the application, first save changes to the master configuration.

Save to Master Configuration

- \_\_\_\_a. Click Save to Master Configuration.
- \_\_\_b. Click Save.
- 7. Test the updated application.
  - \_\_\_\_a. Back in the WebSphereBank window, refresh your screen or click **Transfer Funds** again.
  - \_\_\_\_b. Notice that "Transaction Messages" is back to "Messages".
- 8. We still need to fix the transfer problem. Let's do that next.

## Part 5: Single Module Application Update

 In the Administrative Console, under Applications > Enterprise Applications, select the WebSphereBank application and click on Update.

| Welcome                     | Star   | Stop Install Uninstall Undate Rollout | Update Remove File  |
|-----------------------------|--------|---------------------------------------|---------------------|
| 🗄 Servers                   |        |                                       |                     |
| Applications                |        |                                       |                     |
| Enterprise                  | Select | Name 💠                                | Status ሷ            |
| Applications<br>Install New |        | DefaultApplication                    | <ul><li>⇒</li></ul> |
| Application                 |        | SamplesGallery                        | €                   |
| 🗄 Resources                 |        | SchedulerCalendars                    | €)                  |
| 🛨 Security                  |        |                                       |                     |
| 🗄 Environment               |        | WebSphereBank                         | €                   |
|                             |        | filetransfer                          | <b>↔</b>            |

- 2. In the update window, select **Single module**. For **Relative path to file**, specify **WebSphereBankWeb.war**.
- 3. For path specify <LAB\_FILES>/WASv6\_AppUpdate/WebSphereBankWeb5.war.
- 4. For Context root specify WebSphereBankWeb.
  - Single module

Select this option to update an existing module or to add a new module to the application. If the relative path to the module matches an existing path to a module in the installed application, the uploaded module replaces the existing module. If the relative path to the module does not exist in the installed application, the uploaded module is added to the application.

| Relative path to module. | _ |
|--------------------------|---|
| WebSphereBankWeb.war     |   |

Path to the existing module, or to the desired path for the new module.

| Spe    | ecify path                  |               |   |  |
|--------|-----------------------------|---------------|---|--|
| Ċ:     | \Labfiles60\WA              | Sv6_Ap Browse |   |  |
|        |                             |               |   |  |
| Demete | file sustant                |               |   |  |
| Remote | ifile system                |               |   |  |
| Remote | e file system<br>ecify path |               | _ |  |

\_\_\_\_ 5. Click Next.

6. On the next panel, select **Use default virtual host name for Web modules**.

| - Vietnal Uast                                         |
|--------------------------------------------------------|
| Virtual host                                           |
| O Do not use default virtual host name for Web modules |
|                                                        |
| Use default virtual host name for Web modules:         |
| Host name                                              |
| default host                                           |
|                                                        |

- \_\_\_\_\_7. Click Next.
- \_\_\_\_\_ 8. On the next panel, click **Continue**.
- 9. On the next panel, click **Step 5 Summary**, and then click **Finish**.
- \_\_\_\_\_ 10. After messages indicate update has ended, you need to Save to Master Configuration.

Update of WebSphereBank has ended.

Update of WebSphereBank has ended.

To start the application, first save changes to the master configuration.

#### Save to Master Configuration

- \_\_\_\_a. Click Save to Master Configuration.
- \_\_\_ b. Click Save.
- \_\_\_\_ 11. Test the updated application.
  - \_\_\_\_a. Return to the WebSphereBank Transfer Funds window.
  - \_\_\_\_b. For the From Account enter 101, for the To Account enter 102, and for the amount enter 10.
  - \_\_\_ c. Click Transfer.
  - \_\_\_\_d. Notice the correct amount is transferred. The application update is complete.
- 12. Uninstall the application.
  - \_\_\_\_a. In the Administrative Console, under **Applications > Enterprise Applications**, select the **WebSphereBank** application and click on **Uninstall**.
  - \_\_\_\_b. Click **OK**.
  - \_\_\_ c. Click Save.
  - \_\_\_ d. Click **Save** again.
- 13. You can now close your web browser and stop your server.

# What you did in this exercise

In this exercise, you updated a J2EE 1.4 application using both partial (.war, .zip and single file) and full (.ear file) update methods.

This page is left intentionally blank.